## คู่มือติดตั้งโปรแกรมป้องกันไวรัสคอมพิวเตอร์

ตรวจสอบ System Type ระบบปฏิบัติการ Windows

1.คลิกขวาที่ This PC หรือ My Computer แล้วเลือก Properties

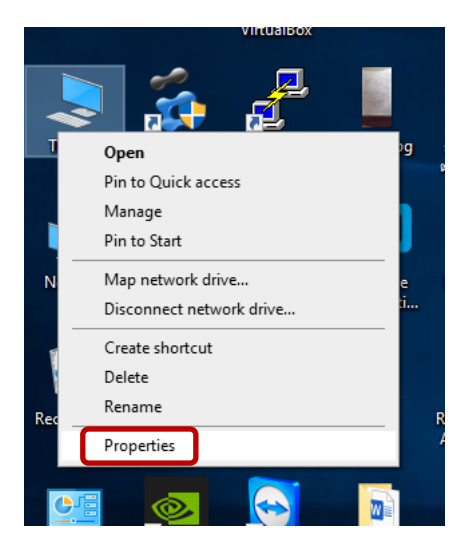

2.ดูที่หัวข้อ System Type ว่าเป็น 32 bit หรือ 64 bit เพื่อจะได้เลือก download file ได้ถูกต้อง

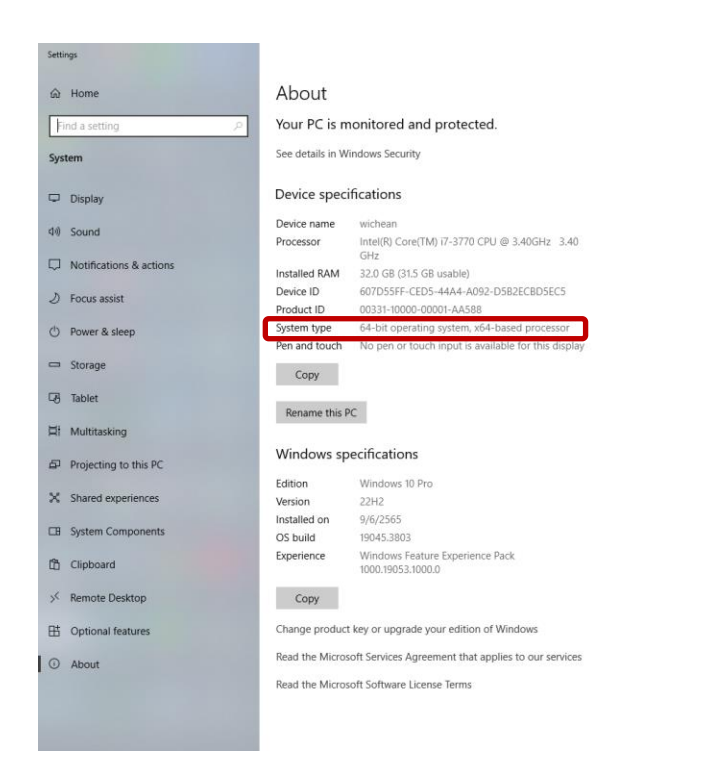

ติดตั้ง Bitdefender Endpoint Security Tools

1.ไปที่ <u>https://cdt.wu.ac.th/?page\_id=61734&lang=th</u>

- Download File Zone อาคารที่ใช้งาน

- หลังจาก Download เรียบร้อย คลิกขวาที่ file เลือก 7-Zip เลือกคำสั่ง แยกไฟล์ไปที่

"epskit\_x64\_7.9.6.331"

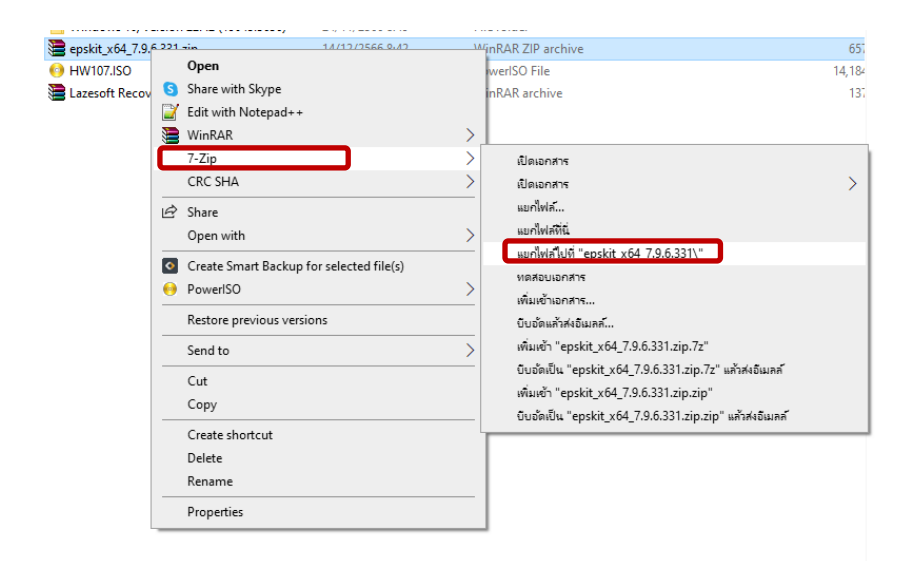

2.เปิด Folder ที่ได้ทำการแยกไฟล์

- จากนั้นคลิกขวาที่ epskit\_x64.exe เลือกคำสั่ง Open
- และจะขึ้น Pop Up User Account Control ตอบ Yes

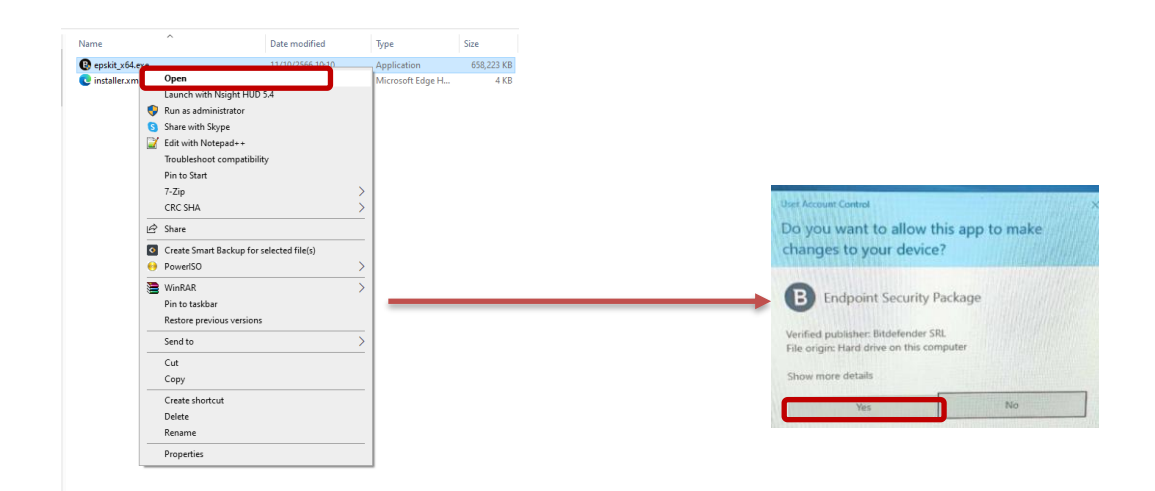

รอจนกว่าหน้าจอขึ้นว่าการติดตั้งสำเร็จ กด FINISH

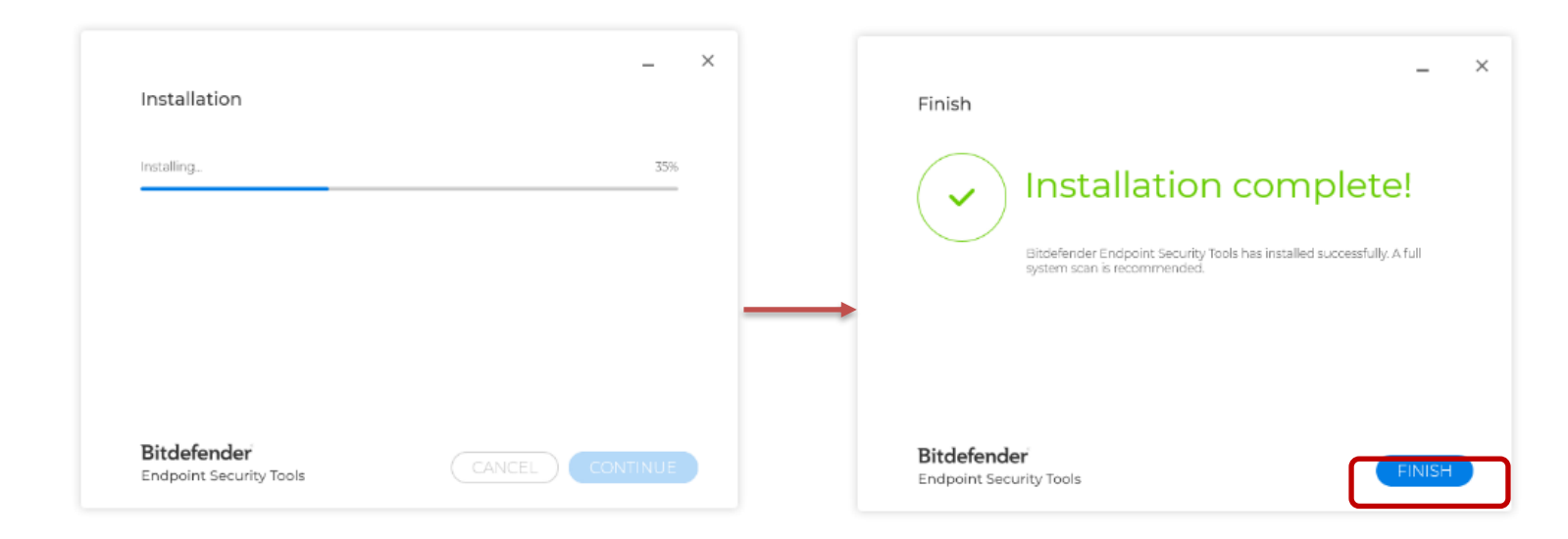